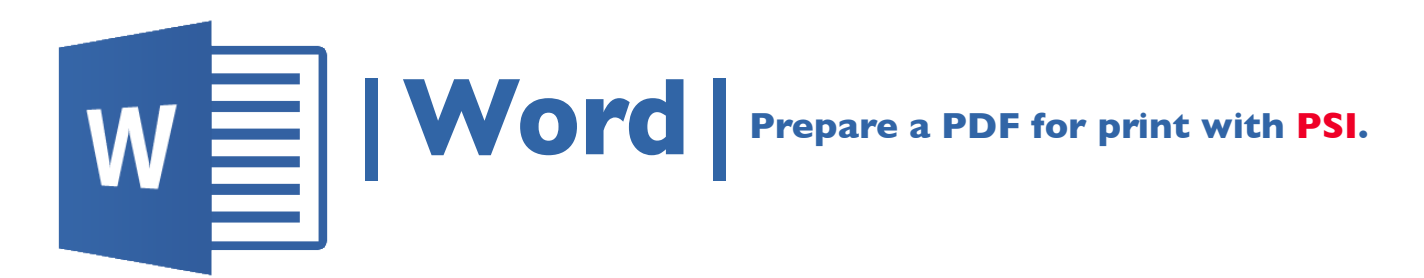

- I. Click the Microsoft Office Button in the top left corner, select Save As, and click PDF/XPS.
- 2. Click the File tab > in the upper left of the screen.
- 3. Name your file and select the check box that states Standard publishing online & printing
- 4. Click OK to create a PDF\*.
- 5. Email the PDF\* to nmiddleton@psi2go.net.

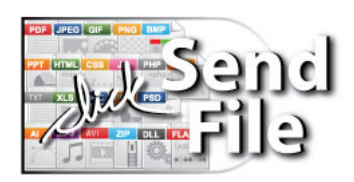